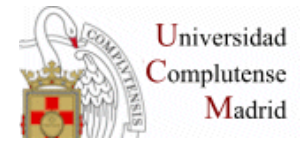

BUSQUEDAS BIBLIOGRÁFICAS Y ACCESO A TEXTOS COMPLETOS. – BUCEA, DIALNET, PUBMED, PROQUEST

**BIBLIOTECA DE MEDICINA COMPLUTENSE** 

## BUSQUEDAS BIBLIOGRÁFICAS Y ACCESO A TEXTOS COMPLETOS

#### WEB DE LA BIBLIOTECA: Mi Cuenta, PIN, VPN

#### BUCEA

- **Búsqueda sencilla**: Ejemplo: Alzheimer, aplicar filtro: Catálogo de la Biblioteca, Biblioteca de Medicina.Truncamiento: Psicol\*, Frase: "Daño cerebral", comprobar sin comillas, aplicar filtro: texto completo en línea.
- Búsqueda combinada: Operadores booleanos AND, OR, NOT Ejemplo: Terapia AND animal\* Ejemplo: Ictus OR "Accidente cerebrovascular" Ejemplo; Demencia NOT Alzheimer
- **Operar con los resultados de la búsqueda**: ver, seleccionar, enviar por e-mail, imprimir, formatear con estilo de cita APA

# DIALNET

- Búsqueda sencilla: Ejemplo: Ictus Truncamiento: Psicol\*, Frase: "Imagen corporal", etc.
- Búsqueda combinada: Operadores booleanos AND, OR, NOT
- **Operar con los resultados de la búsqueda** seleccionar Registro en la plataforma, funcionalidades con registro.

#### PUBMED

- Búsqueda sencilla: truncamiento, frase exacta Campo libre: Ejemplos: Alzheimer, Pschol\*, "Family Medicine", "Intellectual disability"
- Búsqueda combinada: Búsqueda en campos con operadores booleanos: AND, OR, NOT Ejemplo: Dementia[Title]) AND Therapy[Title] Ejemplo: Artículos aparecidos en la publicación Revista de neurología, que contenga en el título la palabra Alzheimer Alzheimer[Title]) AND "Revista de neurologia"[Journal] Editar la búsqueda: Repetir el ejemplo anterior añadiendo como alternativa el término Dementia como palabra en el título. (Alzheimer[Title] OR Dementia[Title]) AND "Revista de neurologia"[Journal])

## Historial de la búsqueda:

Conserva y permite recuperar temporalmente las búsquedas Ejemplo: Combinar desde el historial dos búsquedas independientes para crear una cadena completa de búsqueda con varios términos "Traumatic brain" OR "Brain injury" Therapy OR Rehabilitation

(Traumatic brain" OR "Brain injury") AND (Therapy OR Rehabilitation)

# Operar con los resultados de la búsqueda: Visualización: filtros, filtro de textos completos gratuitos, otros filtros,

Cambiar formatos, ordenación,

Guardar enviar los resultados de la búsqueda, portapapeles, etc

- **MyNCBI** : Crear una cuenta en, registro en la base de datos. Crear una alerta, gestionar, borrar una alerta.
- **Tesauro** MeSH, Ejemplo: Mongoslism, Disabled Persons

# PROQUEST: PsycINFO y PsycArticles

Catálogo Cisne: Proquest Central- cambiar bases de datos

 Búsqueda sencilla: truncamiento, frase, etc. Ejemplo: "Parkinson" Marcar límites: "Evaluado por expertos", ""Revistas científicas",

"Textos completos". Permite buscar un término dentro de la lista de resultados: Ejemplo: Therapy

- Búsqueda combinada: operadores booleanos AND, OR, NOT Permite combinar términos buscando en campos específicos con operadores booleanos: Ejemplo: Alzheimer AND Psychol\* Búsqueda avanzada: permite realizar búsquedas combinadas en campos específicos del registro bibliográfico con los operadores Ejemplo buscar en el campo título del documento: Terapia por el arte o música ti(therapy) AND ti(art OR music\*) Se pueden aplicara límites disponibles en pantalla.
- Historial de la Búsquedas opción "Búsquedas recientes". Buscar: Ejemplo: Treatment\* OR Therapy Combinar con el número de la búsqueda anterior + Alzheimer AND Psychol\* = (Alzheimer AND psychol\*) AND (Treatment\* OR therapy)
- Tesauro: si se seleccionan dos o más bases para trabajar, el tesauro puede no ser operativo porque cada base puede tener su propio tesauro. Tesauro de PsycInfo, Ejemplo: Pain. Para buscar desde el tesauro hay que seleccionar el término marcando la casilla correspondiente "Mayor" el término directamente relacionado con la materia del artículo, "Explotar" el término, busca en todos los términos específicos posibles relacionados del árbol del tesauro. Para buscar desde el tesauro hay que situar el cursor en la casilla de búsqueda en la que se escribirá el término, después abrir el tesauro y consultar el

término, marcar la opción "Mayor" y después el botón correspondiente al operador, y el término pasará a la caja de búsqueda en la forma correcta admitida por el tesauro. Los operadores se pueden seleccionar de la parte inferior de la ventana del tesauro. Ejemplo Pain AND Depression Importante, entre una búsqueda y la siguiente, es aconsejable borrar la caja de búsqueda con la opción pulsando el botón "Borrar opciones de búsqueda"

## • Operar con los resultados de la búsqueda

Recuperar una búsqueda del historial. Reordenar la lista de resultados

Filtros: fechas se pude incluir una fecha concreta o aplicar el filtro utilizando el icono de gráficas, otros filtros: p.e. "Paciente hospitalizado", siempre hay que marcar la casilla "incluir" o "Excluir"

Cambiar la visualización a vista breve o detallada. Citar permite cambiar el estilo de cita y enviar por e-mail en texto plano o HTML. Imprimir o guardar. Opción "Borrar todos los filtros"

- Publicaciones: Buscar en el título "Neuroscience"
- Guardar la búsqueda como alerta requiere registro en la plataforma

#### PSYKE

- Búsqueda en el índice de términos: no es un tesauro, sino una lista de palabras recopilada de todos los campos. Permite ejecutar la búsqueda después de su consulta. Ejemplo: Daño cerebral. Muestra los términos del índice desde el término solicitado; se puede ampliar a los 100 siguientes y proceder así sucesivamente. Es posible seleccionar varios términos del índice con la tecla "Contrl". Se puede seleccionar un año, o dejar la opción por defecto "Cualquier año". Opción: "Muestra los registros de la entrada marcada" y ejecutar la búsqueda.
- Formulario de búsqueda: la búsqueda ser realiza directamente, sin pasar por el índice. Si no hay coincidencia entre los términos solicitados y los indizados, la búsqueda no resulta operativa. Permite buscar en campos y combinar con los operadores. El truncamiento es el signo del dólar: Ejemplo: Psichol\$. Los operadores: Y, O, PERO NO CERCA DE: Los términos se encuentran en el mismo campo de un registro independientemente de su situación en el campo ADYACENTE A: Los términos se encuentran seguidos en el mismo campo de un registro. Equivale al entrecomillado de frase. Cada término se escribe en un campo independiente y se combinan con el operador.
- **Tesauro:** Psicología del ISOC Palabras clave: tomadas del título, resumen y descriptores.
- Resultados de la búsqueda:

Guardar: descarga todos los registros de la lista de resultados en formato completo o breve.

Seleccionar: es preciso marcar algunos de los registros de la lista. Con la opción "Muestra los marcados" se eliminan de la pantalla los registros descartados en la selección. La lista de seleccionados se puede guardar a continuación.

Los registro se pueden guardar como texto plano seleccionando la opeción"Guarda resultado como texto" con el formato completo, abreviado. Se puede después anular la Selección con el botón correspondiente.

# PSICODOC

Para cambiar el tipo de búsqueda pinchar con la correspondiente pestaña; búsqueda simple o avanzada

- **Búsqueda sencilla**: Ejemplo: Anorexia– marcar opción de textos completos
- Búsqueda combinada:

El truncamiento es el signo del dólar: Ejemplo: Psichol\$. Los operadores: Y, O, PERO NO

CERCA: Los términos se encuentran en el mismo campo de un registro independientemente de su situación en el campo ADJ: Los términos se encuentran seguidos en el mismo campo de un registro.

El formulario de búsqueda avanzada permite buscar en campos, los campos normalizados; tienen un índice para su consulta. Las palabra clave se consultan en el tesauro de Psicología del ISOC.

Frase clave: lenguaje natural no indizado: cronología, tests, países, etc. Ejemplo con índice de palabra clave: Ejemplo 1. SORDERA desde 2000 Entrar en el índice pinchando en el ícono correspondiente, escribir el término y "buscar", aparece la lista de términos; doble clic sobre el término escogido. El término seleccionado aparece en la caja de la parte inferior de la pantalla del índice y "Aceptar". Para salir de la pantalla del índice, siempre con la opción cancelar". "Realizar búsqueda" Ejemplo 2: SORDERA Y LENGUAJE (palabra clave)

Ejemplo 3: CUIDADORES Y ANCIANOS (frase clave), comprobar como aparecen los términos en el índice

Historial de la búsqueda: hay que entrar en "Mi sesión", se marca la casilla correspondiente de las búsquedas a combinar y se seleccionan los operadores de la pantalla

Para limpiar la pantalla utilizar el icono "borrar campos

- **Operar con los resultados de la búsqueda:** filtros que permiten refinar la búsqueda Ejemplo: artículos. Cambiar la visualización: formato "cita" o "Piscodoc". Opciones de: guardar, imprimir o enviar por correo
- **Crear una alerta**; es preciso registrarse en "Mi Psicodoc", nuevo usuario La cadena de búsqueda se puede guardar con sin alerta..Para recuperar la estrategia guardada entrar en Mi sesión.